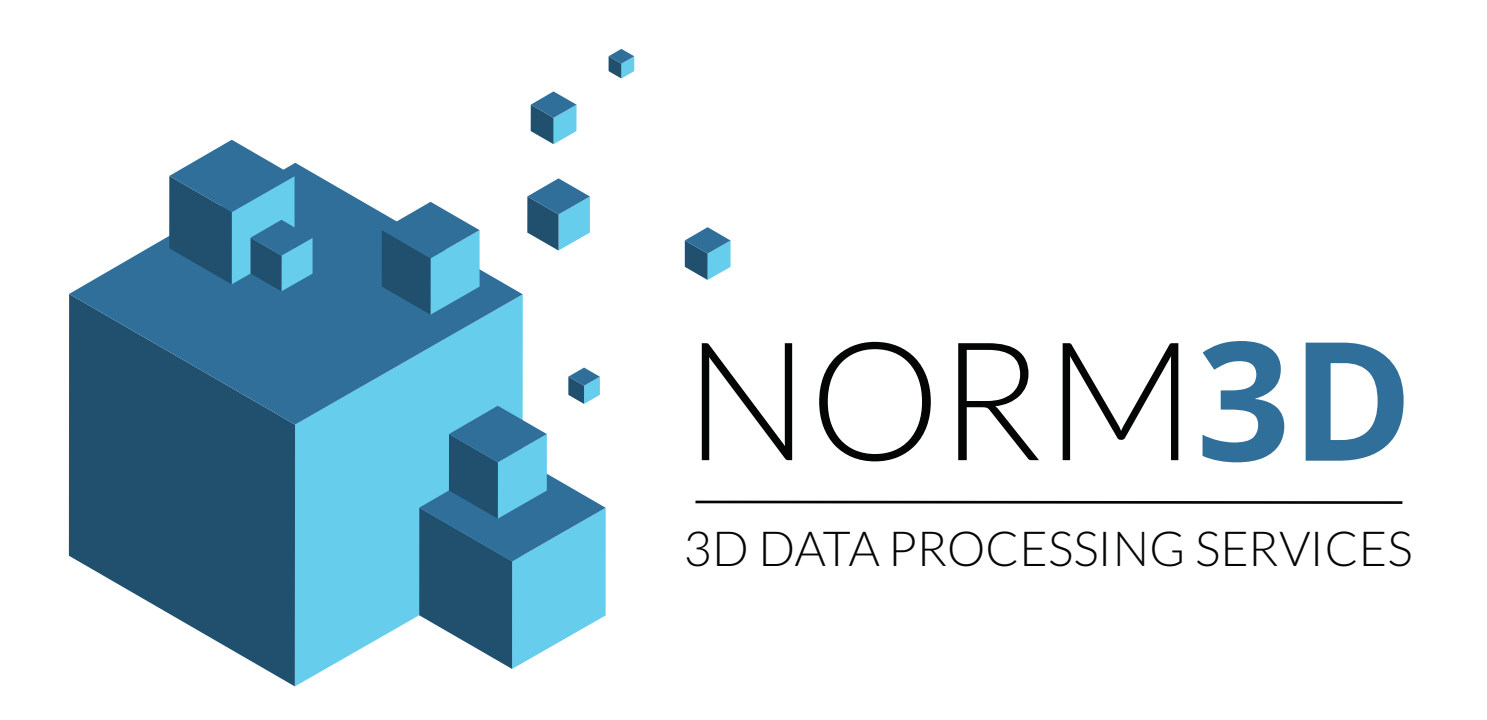

# CLEANER: Solution de gain de temps pour le nettoyage de nuage de points 3D

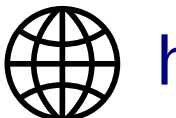

https://bim.norm3d.com

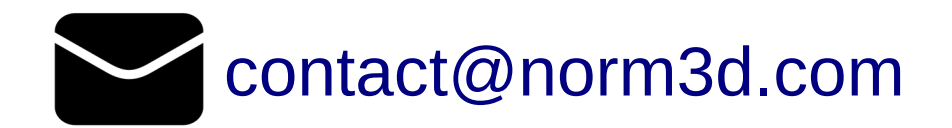

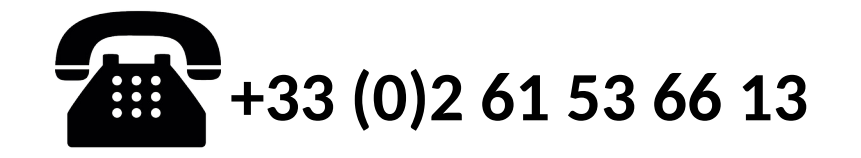

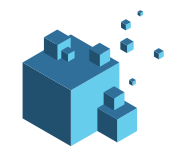

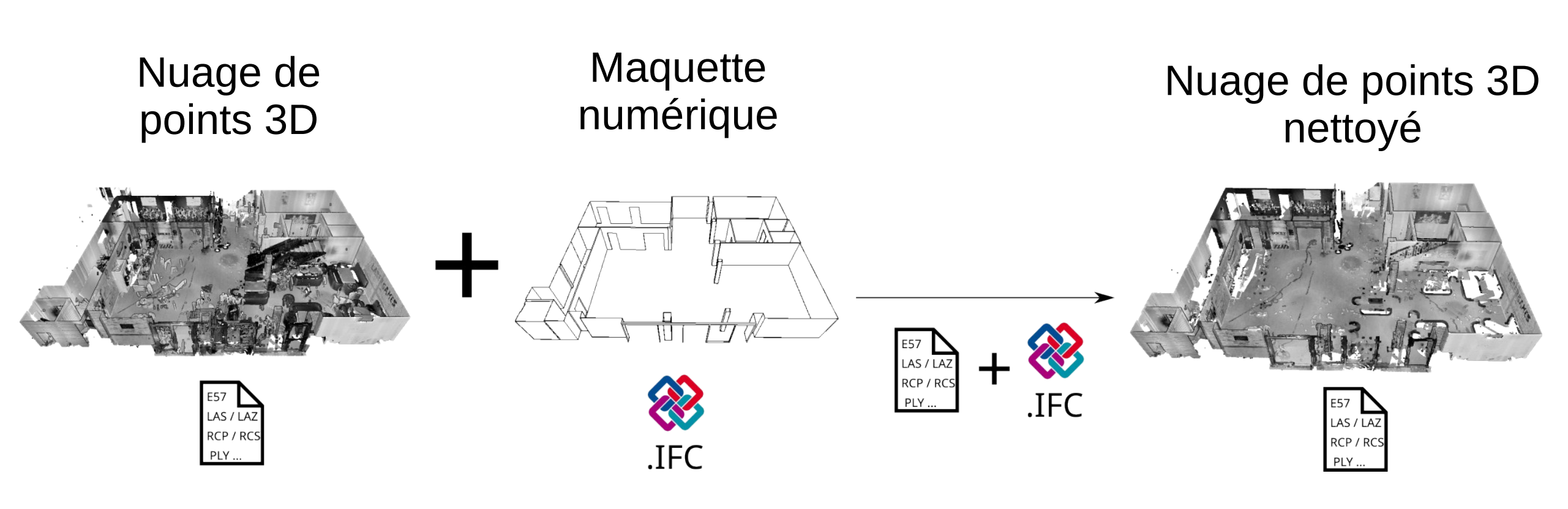

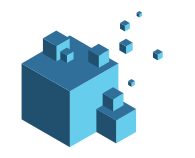

## Solution pour le nettoyage de nuage de points 3D

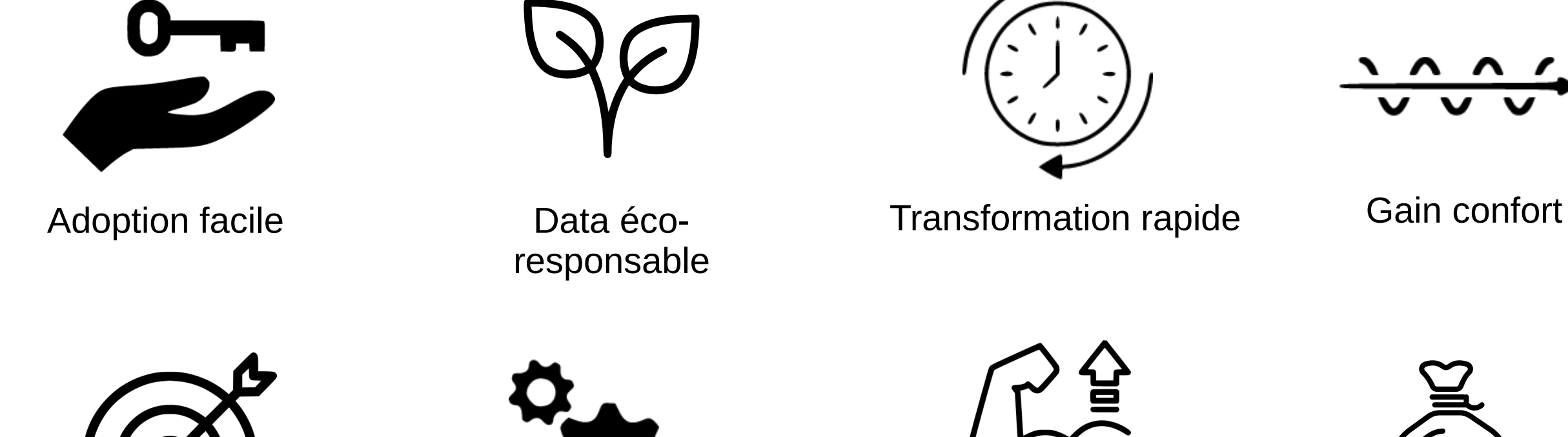

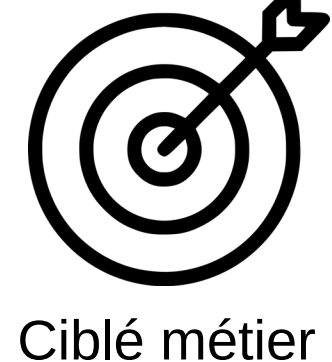

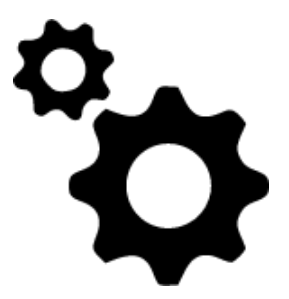

Interopérable

Boost capacité à répondre à des projets

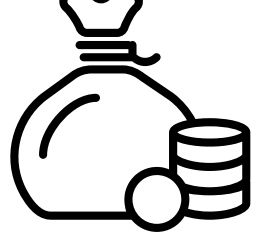

Économie de coût 50 %

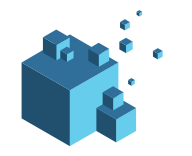

#### Solution pour le nettoyage de nuage de points 3D

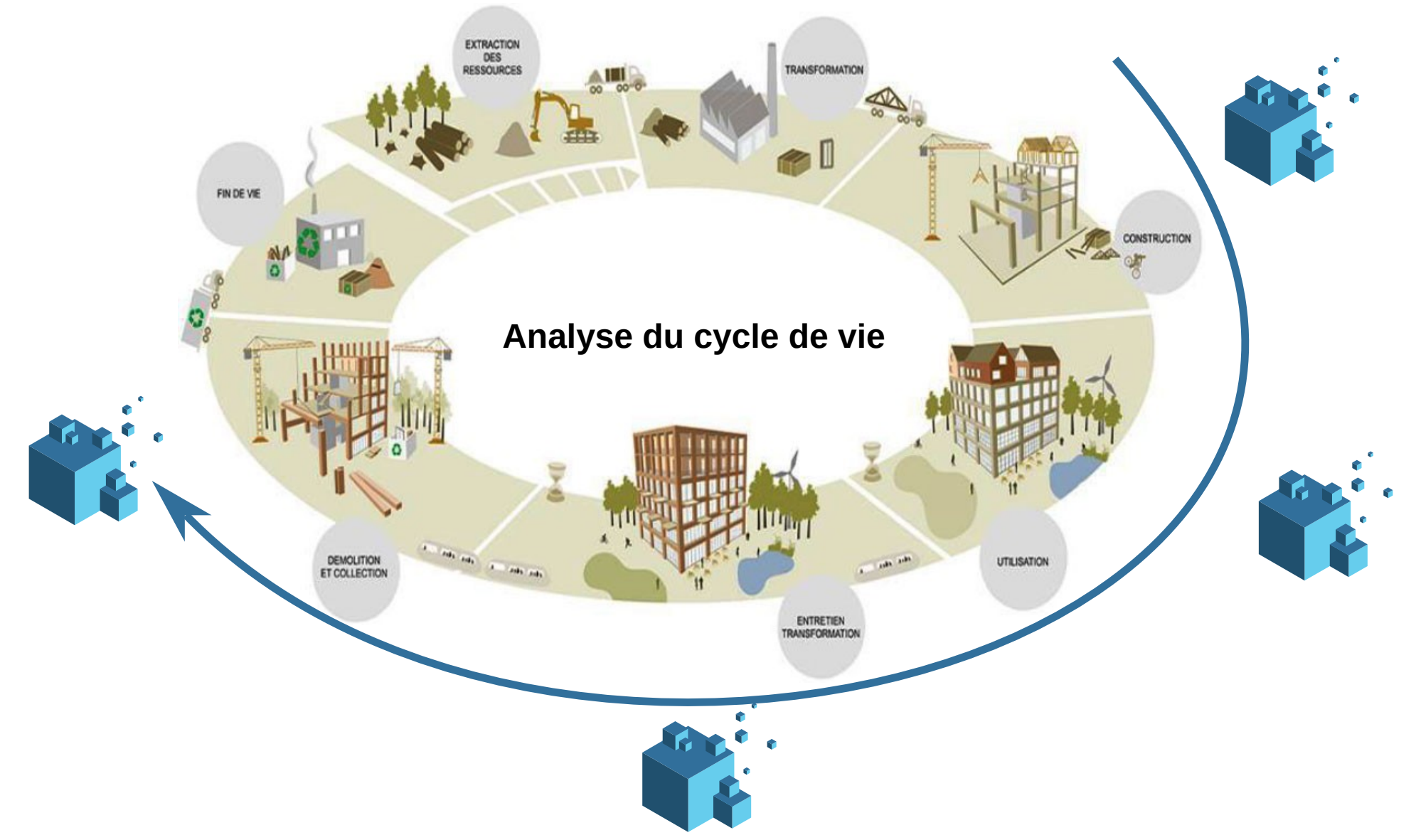

Source: https://www.rfcp.fr/wp-content/uploads/2020/05/%C3%89valuation-du-cycle-de-vie-selon-l%E2%80%99ISO-14000-source-environnement.jpg

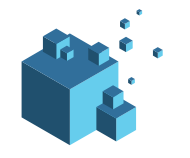

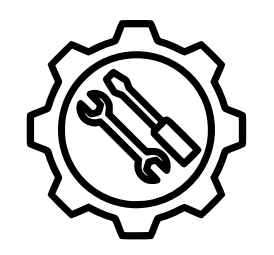

Simplification du nuage de point pour la mise à jour de la maquette numérique par les modeleurs BIM

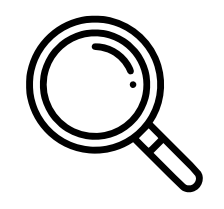

Simplifier la visualisation du nuage de points pour ne garder que les points en lien avec la maquette numérique

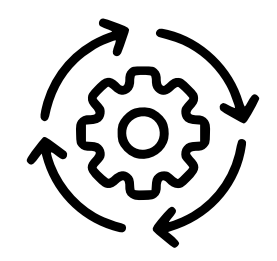

Simplification des données pour un traitement machine efficace

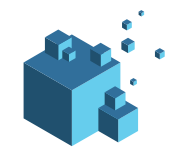

Exemple de résultat :

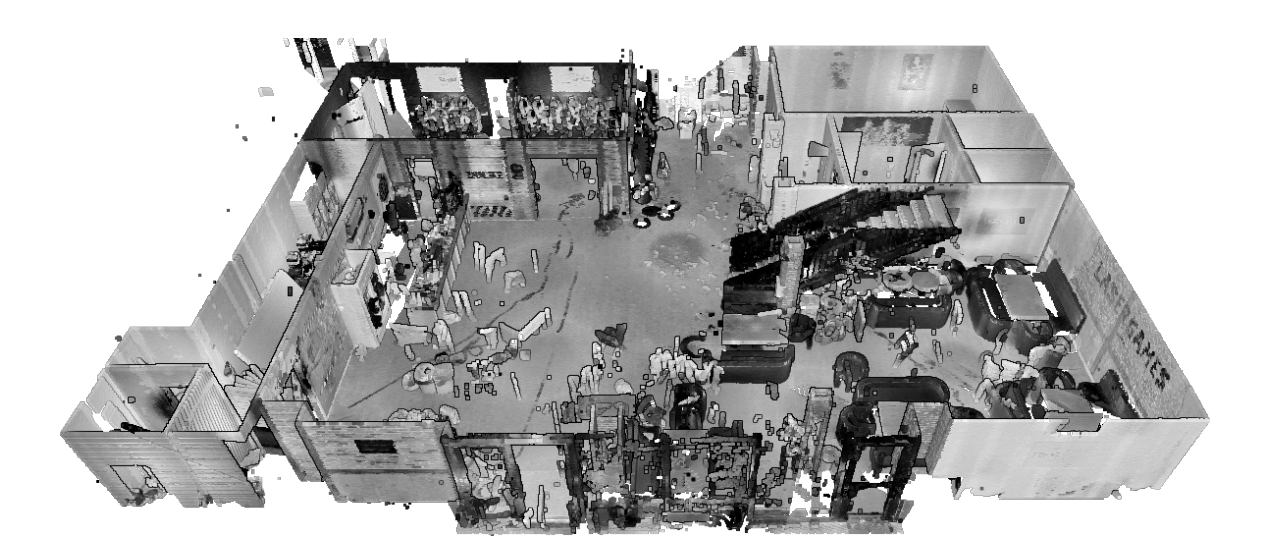

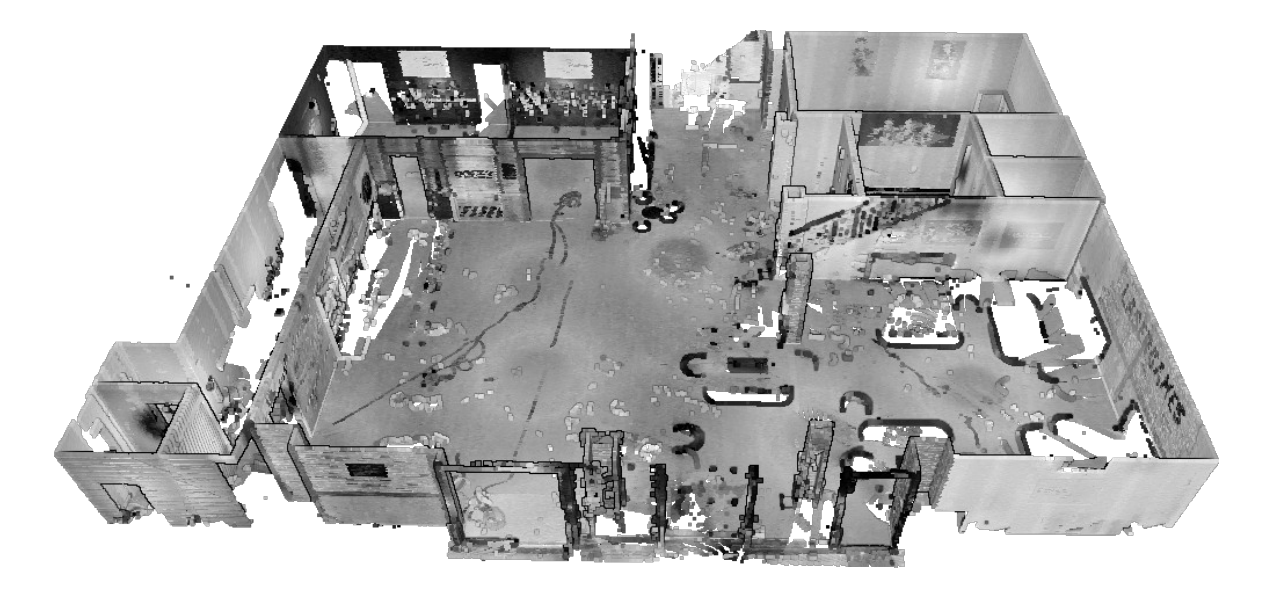

Nuage de points original

Résultat seuil à 10cm

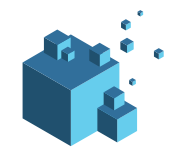

Exemple de résultat :

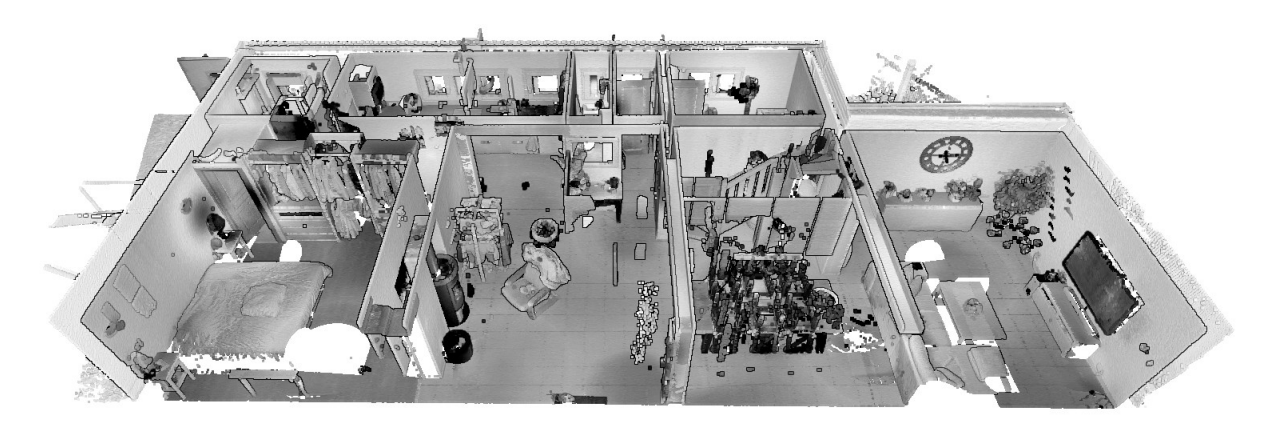

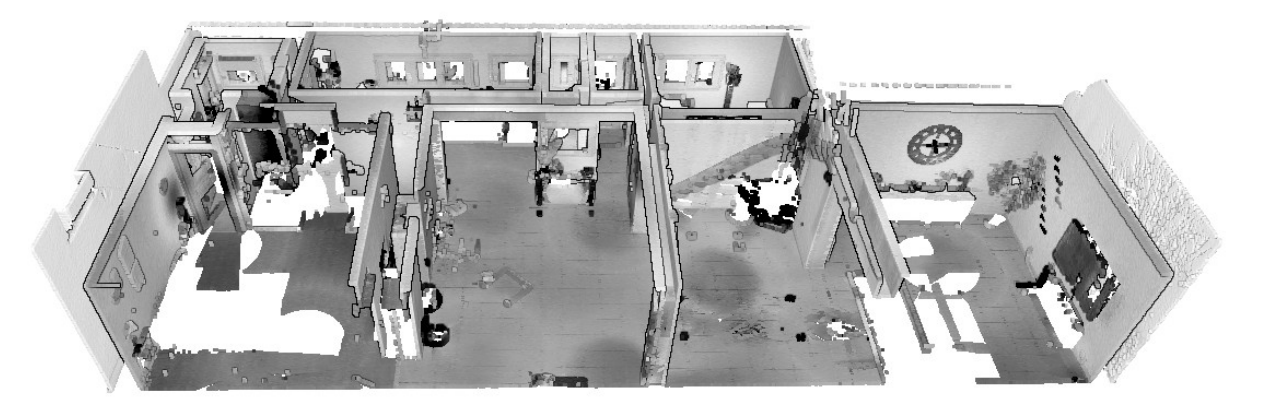

Nuage de points original

Résultat seuil à 10cm

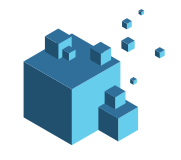

#### Accéder à la plateforme NORM3D avec le lien suivant : https://bim.norm3d.com/

Pour vous authentifier cliquer sur l'icône  $\rightarrow$  ou accéder au lien suivant : https://bim.norm3d.com/login

Saisissez votre login et mot de passe de votre compte NORM3D, puis cliquez sur le bouton Login.

| Mot de passe |       |  |
|--------------|-------|--|
|              |       |  |
|              | Login |  |

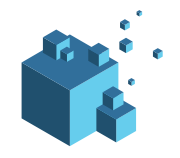

### Lancement traitement NORM3D

| Une fois authentifier cliquer sur                                              | Lancer un traitement via CLEANER                                                    | pour lancer un traitement BIMAQ.                      |  |  |  |
|--------------------------------------------------------------------------------|-------------------------------------------------------------------------------------|-------------------------------------------------------|--|--|--|
| Paramétrer le seuil de distance                                                | de préservation des données                                                         | Distance<br>10cm                                      |  |  |  |
| Cliquer sur                                                                    | IFC file                                                                            | pour indiquer l'IFC de référence.                     |  |  |  |
| Cliquer sur                                                                    | Pointcloud file                                                                     | pour indiquer le nuage de points 3D à analyser.       |  |  |  |
| Dès que les fichiers ont fini d'être téléverser le message suivant s'affiche : |                                                                                     |                                                       |  |  |  |
|                                                                                | Votre traitement est en cours de lancement. V<br>très prochainer<br>Nouveau traiter | Vous recevrez un email récapitulatif<br>ment.<br>ment |  |  |  |

Une fois le traitement lancé, vous recevrez un email notifiant du lancement effectif du traitement.

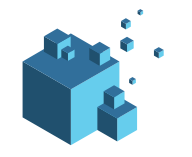

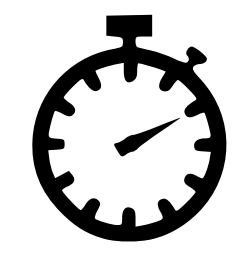

Le temps de traitement varie selon le nombre de points contenu dans le nuage de points :

- $\sim$  20 min pour 600 millions de points
- $\sim$  1h20 min pour 2,2 milliards de points

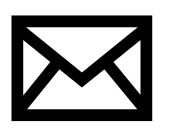

Une fois le traitement terminé vous recevrez un email vous notifiant de la terminaison du traitement. L'email de notification contient les liens URL pour :

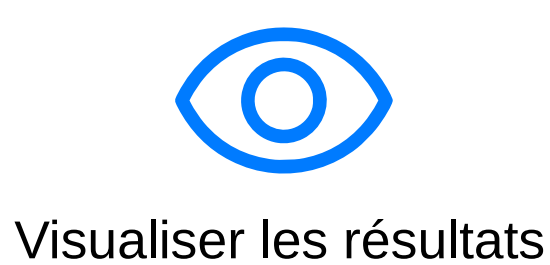

Tableau de bord

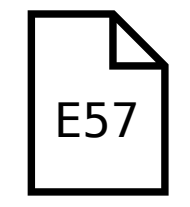

Télécharger .E57

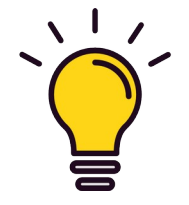

Retrouvez l'intégralité des résultats des traitements dans votre espace personnel :

Liste des traitements effectués

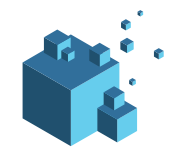

- NORM3D est à l'écoute de vos recommandations, suggestions, partage d'expériences afin de répondre aux mieux à vos attentes en matière de solution de traitement de données 3D.
- Vous pouvez joindre NORM3D via les canaux suivants :

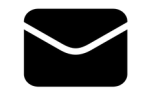

contact@norm3d.com

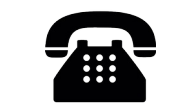

+33 (0)2 61 53 66 13

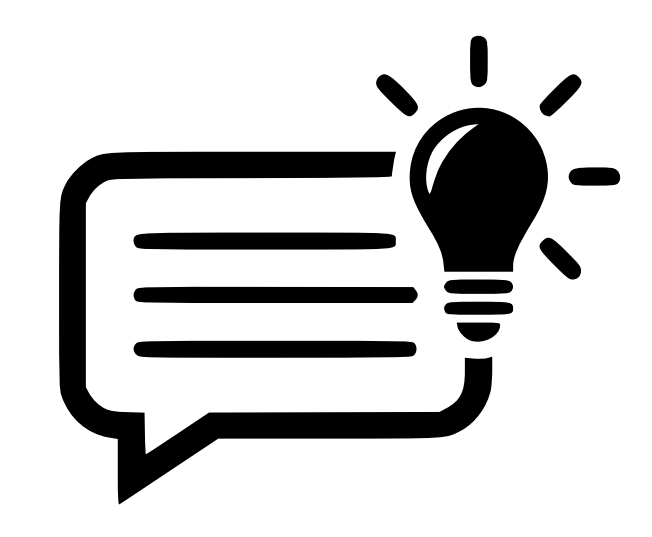

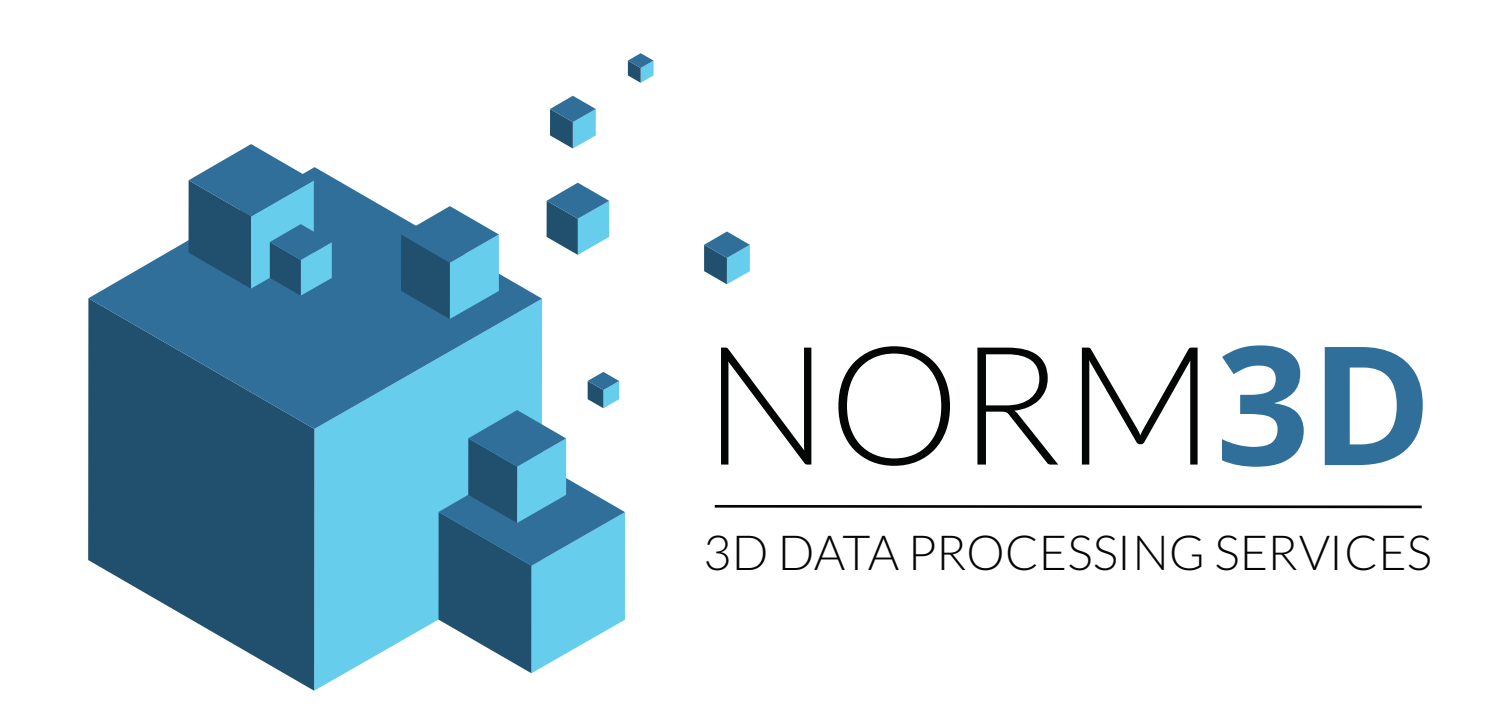

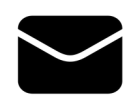

contact@norm3d.com

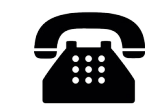

+33 (0)2 61 53 66 13

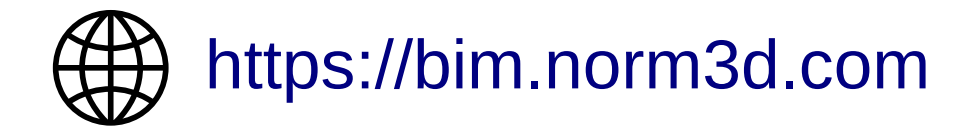

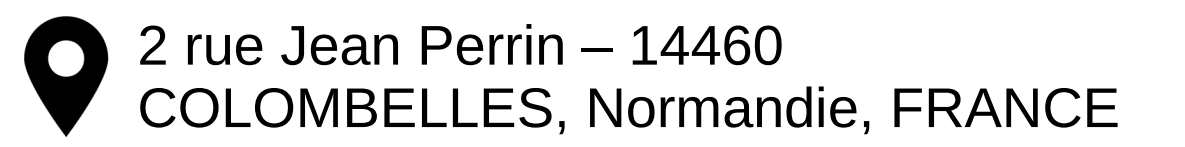